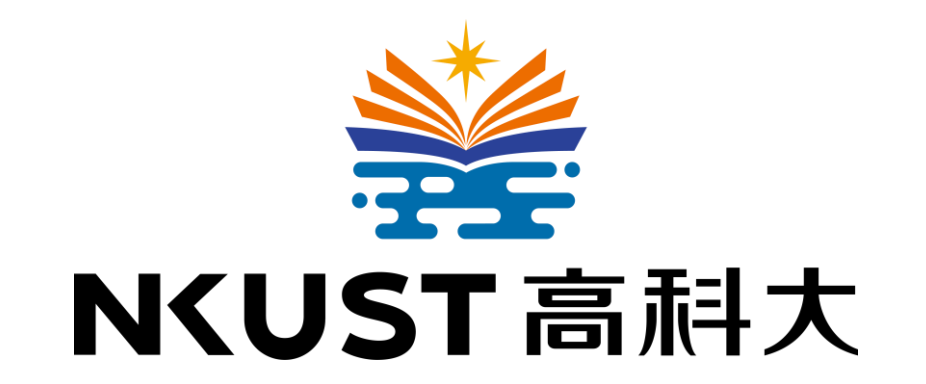

# 公文車班次規劃

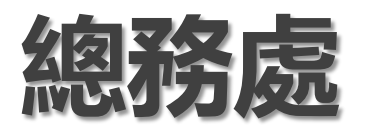

114年06月04日

## 公文車班次規劃

因應校務轉型資訊化,行政申請資料透過線上申請、簽核,減少紙本文件印製及跨校區文書傳遞。各處室陸續 完成開發部分業管線上系統及線上申請表單後,各類申請表單、請購核銷單由紙本轉為線上,經「文件流程控 管查詢系統」統計,紙本文件刷入、刷出量逐年減少,<mark>擬將現行2台公文車修改為1台公文車。</mark>

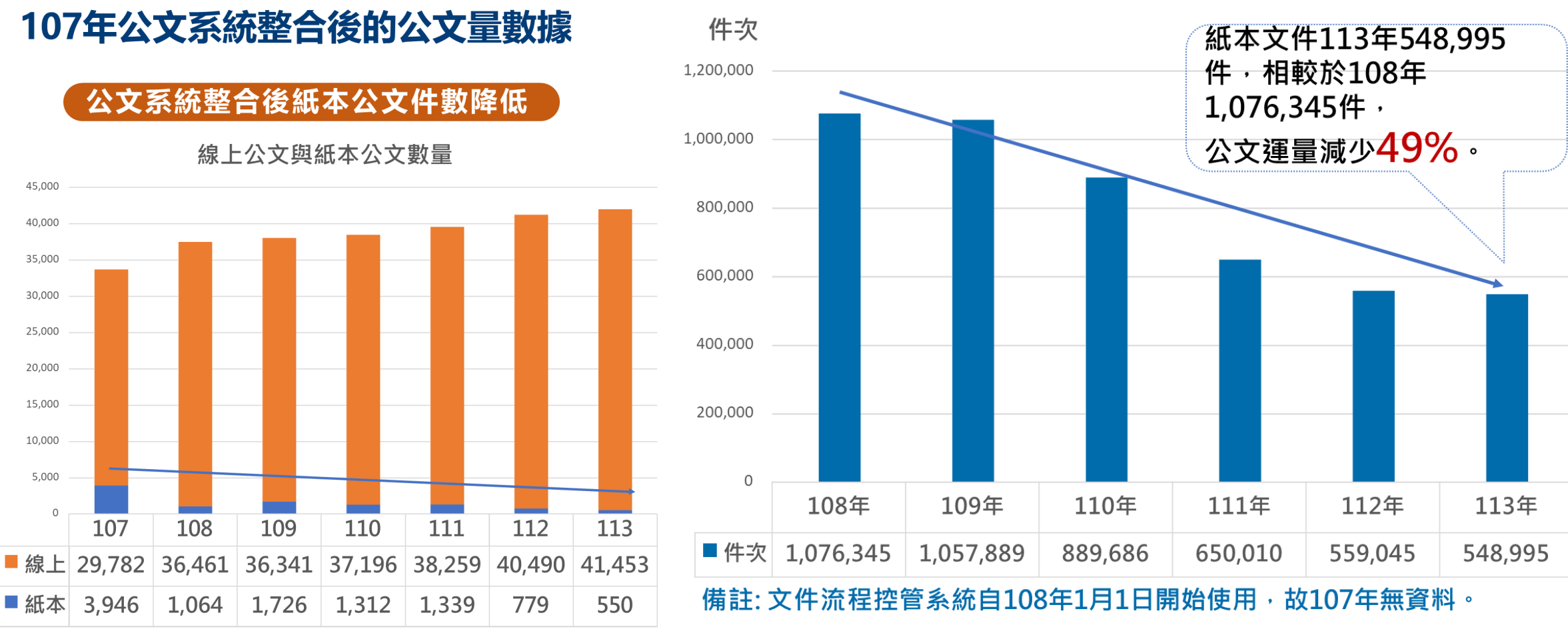

<sup>【</sup>簽呈、函文、開會通知單】

【各類申請表單、請購核**銷單**】

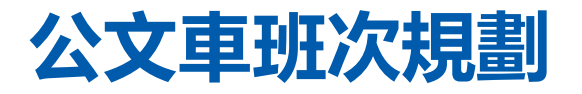

現行公文車依不同路線規劃為2台公文車,上午、下午各一班, 現行公文車班次規劃如下:

### ● 現行公文車1

| 遞送校區 | 建工    | 楠梓    | 第一    | 燕巢    | 第一    | 楠梓    | 建工        |
|------|-------|-------|-------|-------|-------|-------|-----------|
| 彩击吐明 | 08:45 | 09:15 | 09:45 | 10:15 | 10:45 | 11:15 | 11:45(抵達) |
| 贸里时间 | 14:00 | 14:30 | 15:00 | 15:30 | 16:00 | 16:30 | 17:00(抵達) |

### ● 現行公文車2

| 遞送校區 | 楠梓    | 旗津    | 楠梓        |
|------|-------|-------|-----------|
| 發車時間 | 09:30 | 11:00 | 11:40(抵達) |
|      | 13:30 | 15:00 | 15:40(抵達) |

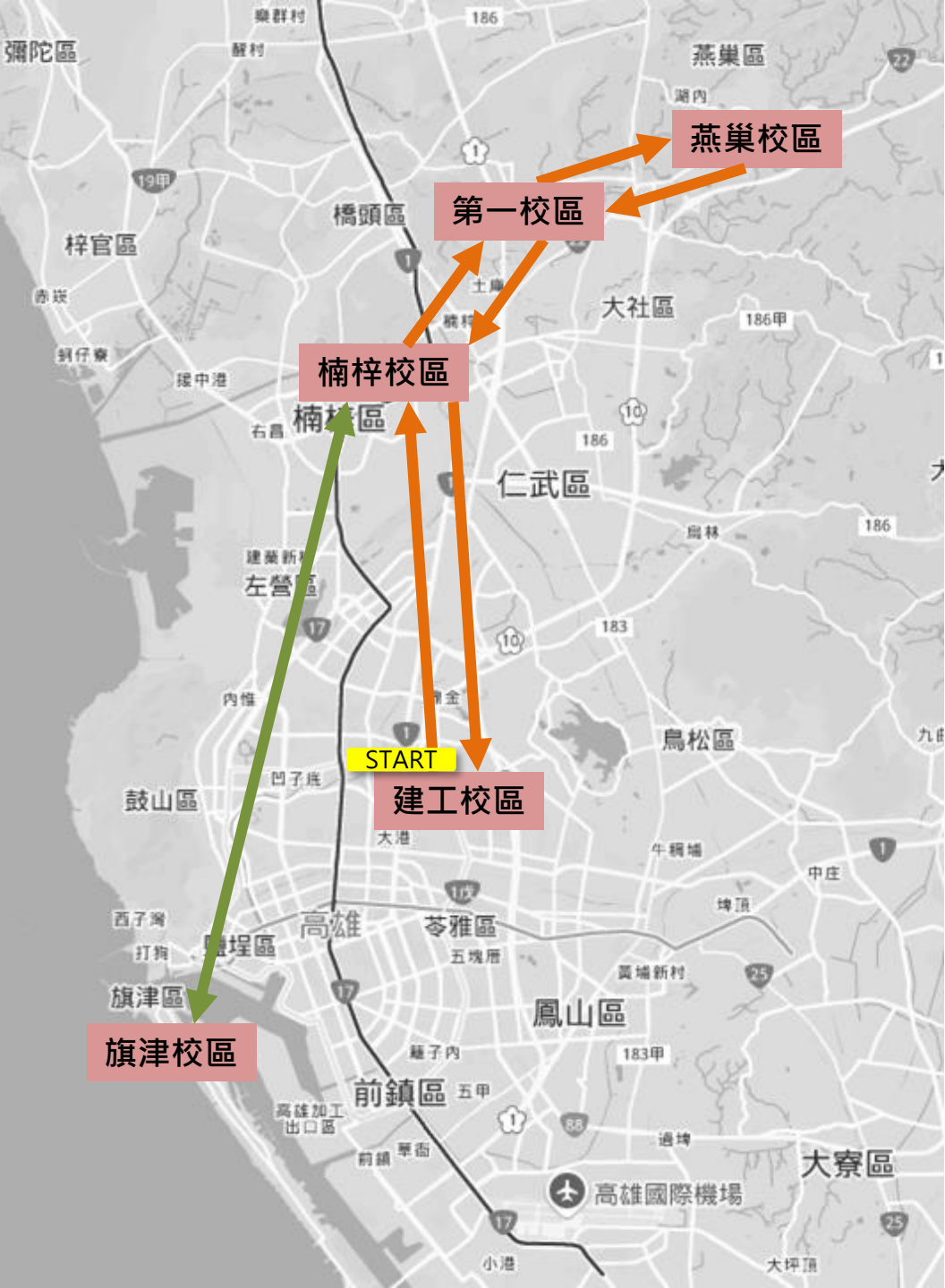

## 公文車班次規劃

公文車2台改1台之路線規劃係考量公文多數送至主計室,故以 燕巢校區設為中心點,路線由南至北順向行駛。 修改後之公文車班次規劃如下:

| 遞送校區 | 建工    | 旗津    | 楠梓    | 第一    | 燕巢    | 第一    | 楠梓    | 建工        |
|------|-------|-------|-------|-------|-------|-------|-------|-----------|
| 發車時間 | 09:00 | 10:45 | 11:30 | 14:30 | 15:00 | 15:30 | 16:00 | 16:30(抵達) |

■ 公文車2台改1台之效益分析

|    | 效益                     | 可能影響                                                                                                    |
|----|------------------------|----------------------------------------------------------------------------------------------------|
| 1. | 減少司機人力,轉至支援公務派<br>車勤務。 | 少數公文紙本附件,傳遞時效延遲<br>一天                                                                                                    |
| 2. | 減少車輛出勤次數,節省油料費<br>用。   | 他機關有些紙本公文會寄至建工校區,經<br>由建工校區收發室登錄處理後, <u>隔日上午</u><br>才會交換到第一校區,文書組再將郵件內<br>的紙本掃描成電子公文分送各單位辦文,<br>若公文有附件會於 <u>後天上午</u> 交換至其他校<br>區。 |

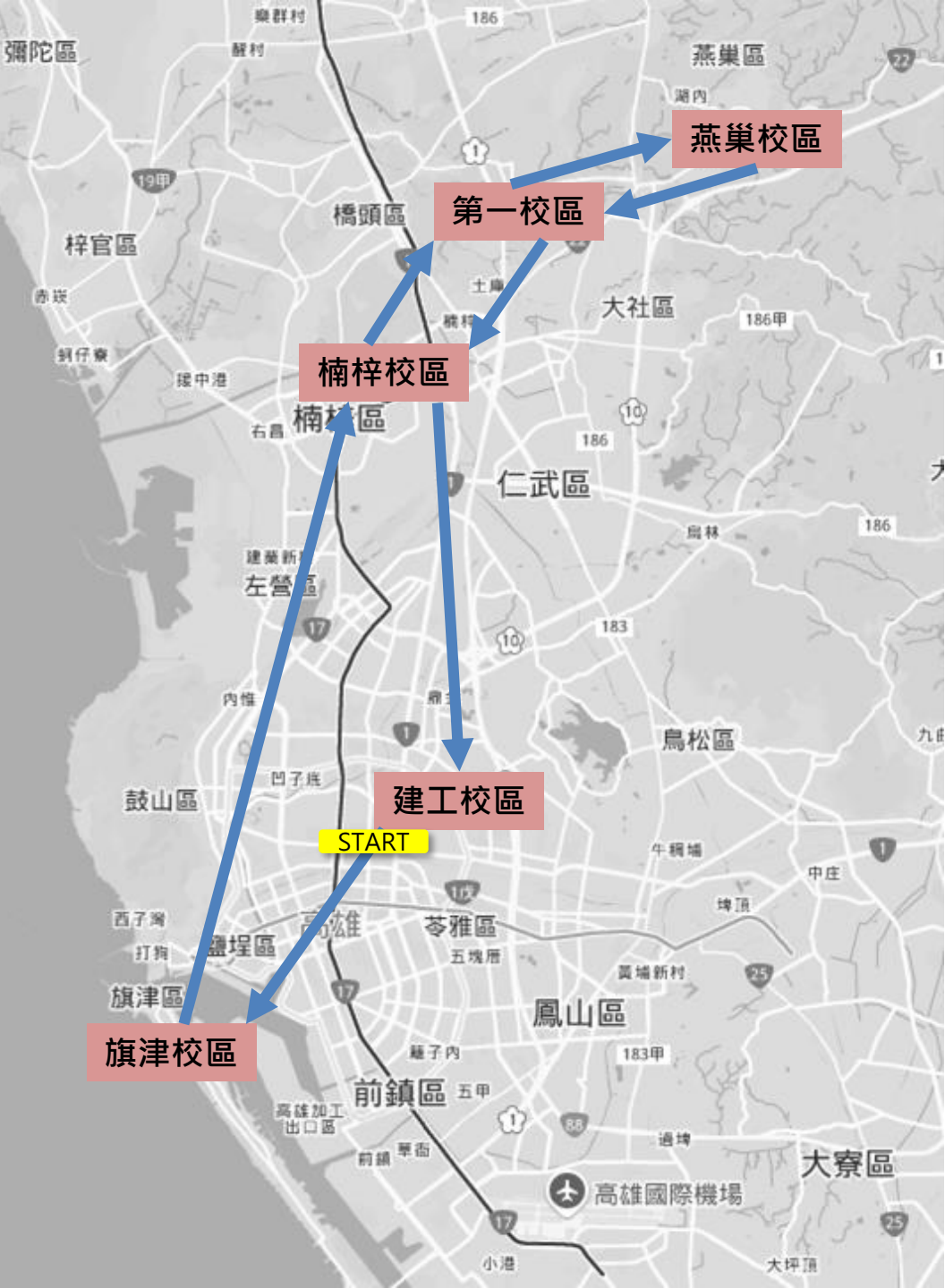

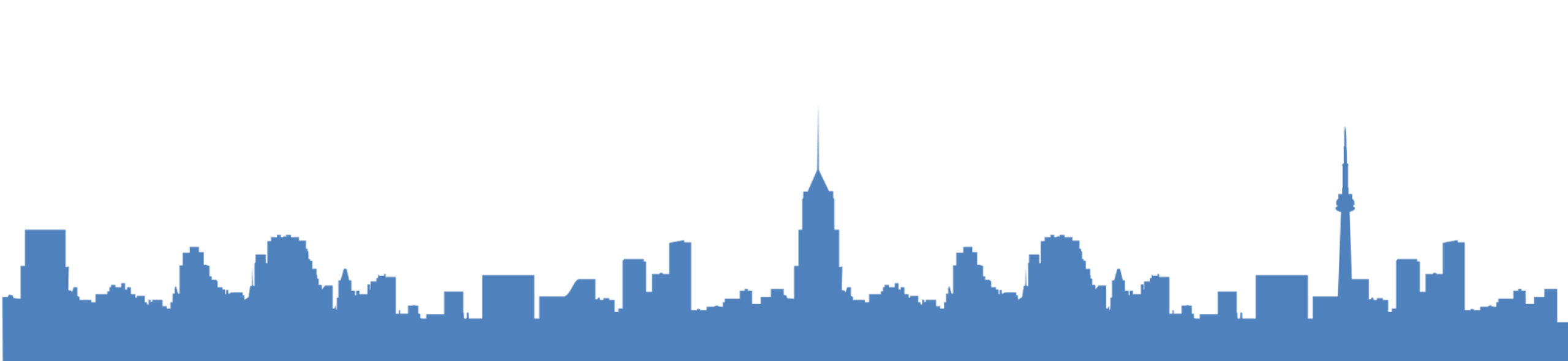

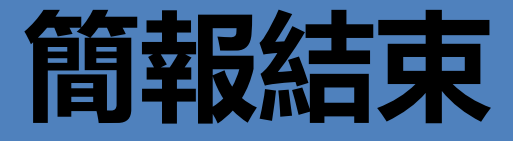

# **互動式資料視覺化**

簡報單位:校友服務暨實習就業中心

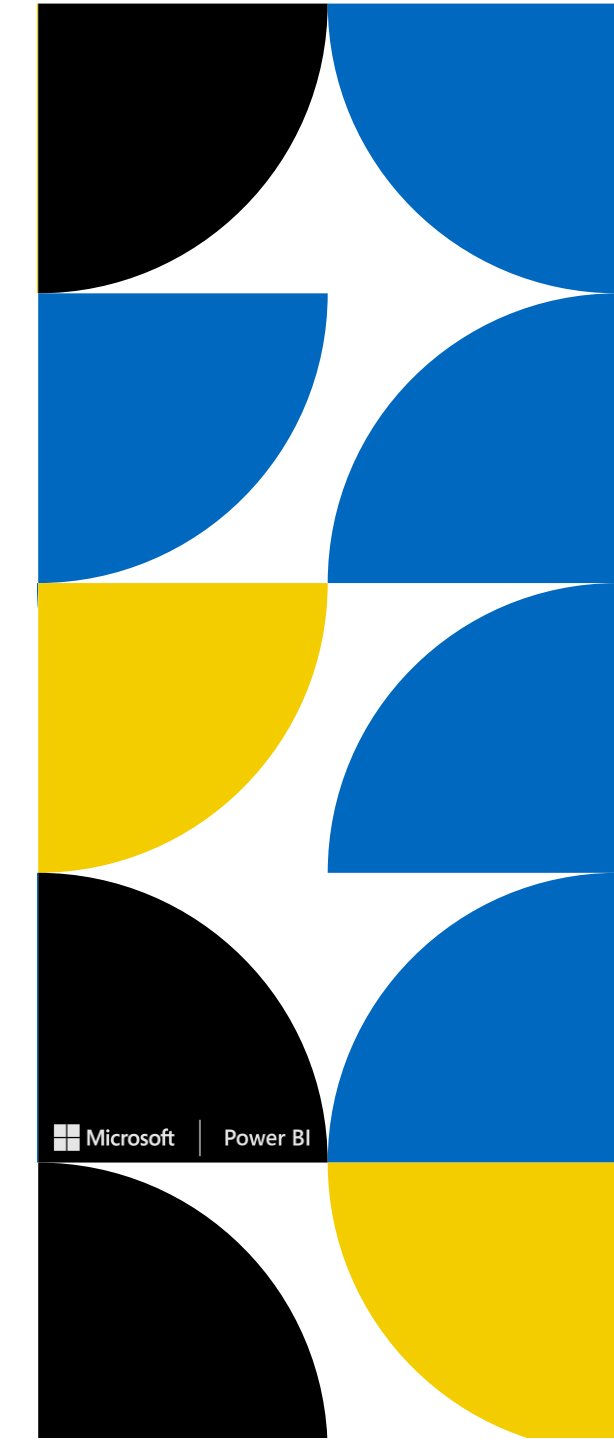

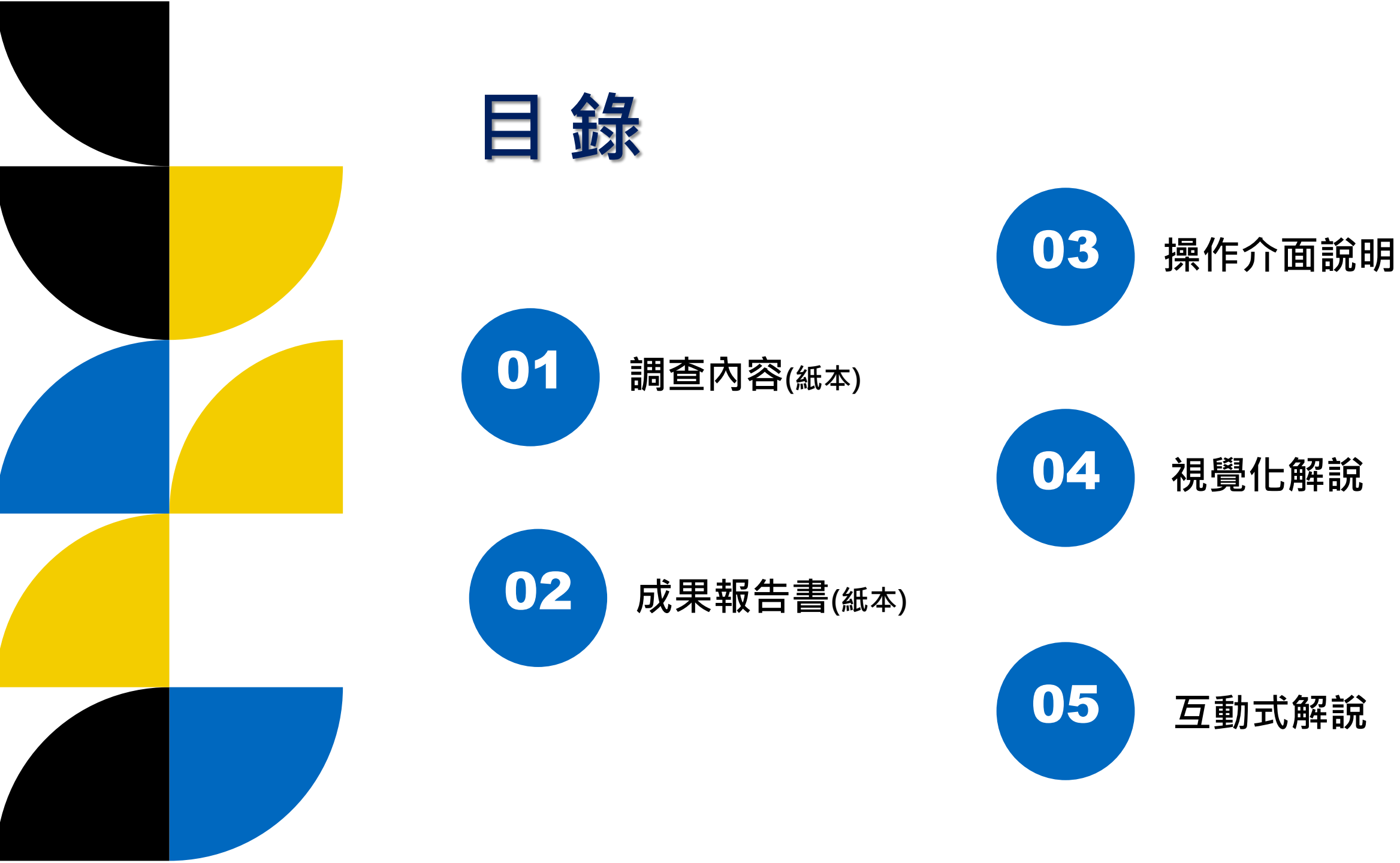

| 調査 |
|----|
| 内容 |

配合教育部政策,於 每年7月至10月辦理 調查,題項總計13題 (近8頁)·且須達到要 求追蹤比率。

- 畢業滿1年:78%
- 畢業滿3年:68%
- 畢業滿5年:60%

: 調查畢業滿一年問卷內容為例

|                                                                                                    |                |                                                      |                                              | 融资福利              |                                                  | <b>新州设</b> 胡                                                        |  |  |
|----------------------------------------------------------------------------------------------------|----------------|------------------------------------------------------|----------------------------------------------|-------------------|--------------------------------------------------|---------------------------------------------------------------------|--|--|
| 大專校院畢業滿1年畢業生流向追蹤公版問卷                                                                                                    |                | □(3)學校(包括                                            | 5公立及私立大學、高中、高職、國中小…等)                        | 144 AT 304 LE     | (1) (0, 4, 10, 14)                               | 從事人類所患各種常見疾病及損傷之例                                                   |  |  |
|                                                                                                    |                | □(4)外 2 41 夜4                                        | *                                            |                   | <ul> <li>(1) 醫療服務</li> <li>(2) 長期認護服務</li> </ul> | 行檢查、診斷和施行各種治療或急救處置或                                                 |  |  |
| 大專校院 111 學年度畢業滿 1 年學生                                                                                                    |                | □(6)自由工作                                             | f(以接案维生,或個人服務,如幫忙排隊…)                        | C 52 -5 /2 / h #  | (3)公共衛生                                          | 照護,應用預防醫學知識技術及生物科學知                                                 |  |  |
| 流向追蹤问卷調查 113.04.15 修正                                                                                                    |                | □(7)其他                                               | 2                                            | □0. 曾涨休诓努         | (4)健康產業及醫務                                       | (職)進行健康價宜、於两預防、衛生指等與生<br>物科技、中草蘸生物技術、蘸用化品品產品                        |  |  |
| 親愛的AX大学畢業校友,您好:<br>大專畢業後一年的您,現況如何?母校十分關心您,希望瞭解您的現況與感想。                                                                                                    | □3. 家管/料理第     | 家務者(請跳答第13週                                          | )                                            |                   | 管理                                               | 研發,並妥善規劃及管理醫療單位,以促進                                                 |  |  |
| 本項調查結果將提供母校辦學及校務發展改善、系所學位學程課程規劃及高等教育                                                                                                    | □4.目前非就業       | 中 (請跳答第 6 題、第                                        | 13題)                                         |                   | (3)主权"师孩                                         | 全民健康。                                                               |  |  |
| 人才培育相關政東州職之 李巧。<br>作約賣見十分重要, 熱請您耐心協助填答。若您認為不方便作答, 可選擇不填                                                                                                    |                |                                                      |                                              |                   | <ol> <li>(1) 影視傳播</li> <li>(2) 印刷由店</li> </ol>   |                                                                     |  |  |
| 答,並不會影響您任何權益,但請勿轉由他人代為填答。母校仍由哀希望您能撥冗                                                                                                    | 二、您現在工作        | 職業類型為何?                                              | the duk for wh                               | □7. 15 × dr #4.0  | (3) 視覺藝術                                         | 規劃設計、製作、展出表演和出版藝文                                                   |  |  |
| 回覆本調查。<br>本問奏結果將依個人資料保護法規定嚴密保管與遵循法令規定處理,並提供以                                                                                                    | 職業類型           | 1                                                    | · 類型說明                                       | □1. 整义共形市<br>傳播類  | (4)表演藝術                                          | 及影首相關作品,巴括視寬設訂、通訊傳播、<br>表演藝術、印刷出版、新聞電視廣播及電影、                        |  |  |
| 下單位進行後續運用,以及避免重複向您蒐集資料,敬請放心填答。                                                                                                    |                | (1) - M In Also al                                   | 作業之調查測量、規劃、組織、指導、協調、                         |                   | (5)新闻傳播<br>(6)通知傳播                               | 包裝說明、工藝設計等。                                                         |  |  |
| <ol> <li>提供教育师進行教育政策研議與分析…等事項。</li> <li>提供學校辦理教學改進、服務追蹤、資訊交流及未來校友服務…等事項。</li> </ol>                                                                                                    | □1.建築營造類       | <ol> <li>(1)建発規劃設計</li> <li>(2) 基地及油煤</li> </ol>     | 管制及考核等管理,並代辦申請建築許可、                          |                   | <ul><li>(0) 過訊 序稿</li><li>(7) 設計產業</li></ul>     |                                                                     |  |  |
| 如對本問卷填答有任何疑問或需依個人資料保護法第 3 條規定行使相關權利                                                                                                    |                |                                                      | 拆除執照、招商投標、擬定施工契約及其他                          |                   | (1) 網路規劃與建置                                      |                                                                     |  |  |
| 時, 歡迎以 E-Mail 或電話與我們聯絡。版謝您的與答!<br>以上說明,已詳細閱讀完畢                                                                                                    | -              | (1)生產管理                                              | 工程上按治事項之相關建築或當造工作。                           |                   | 管理                                               | 從事網際網路系統或資訊軟硬體、程式                                                   |  |  |
| 00大學                                                                                                    |                | (2) 製程研發                                             | 規劃、執行、組織、指導、協調、管制及                           | []8. 資訊科技舞        | (2) 貢訊支援與服務<br>(3) 數位內玄虛傳播                       | 285、夕乐雅、公用 软雅及 相關同 遭 议 備 之<br>設計、 製作、 修改、 測試、 安裝及 糸 緑整合,            |  |  |
| 水辨単位:000<br>聯絡電話:                                                                                                    | 2. 製造類         | (3)設備安裝維護                                            | 2、相關的專業性及技術性的活動,例如生                          |                   | (4) 軟體開發及程式                                      | 並提供維修及障礙排除等支援服務。                                                    |  |  |
| E-Mail:                                                                                                    |                | <ul><li>(4)品質管理</li><li>(5)音材及店在規劃</li></ul>         | 產計畫與控制、維護和製造/加工工程、品                          |                   | 設計                                               |                                                                     |  |  |
|                                                                                                    |                | (6)工業安全管理                                            | 質管理、存貨管理等。                                   |                   | <ol> <li>(1)證券及投資</li> <li>(2)財務</li> </ol>      | 凡在金融、保險、不動產業及一般企業                                                   |  |  |
|                                                                                                    | □3. 科學、技術、     | (1) 工程及技術                                            | 規劃、管理及提供科學(如物理科學、社                           | □9. 金融财務弊         | (3)銀行金融業務                                        | 成組織,從事客戶服務活動作業及組織內部<br>財政要該,相劃、組織、指導、抗調、節制品                         |  |  |
| 一、您日別的工作状况為何(个包括冒戰停新、胃蛋假)請依主要新不來源作<br>笑)?(本點還笑1、?、? 近去,策6點每須請笑: 又累當升」如回或支「公該                                                                                                    | 工程、数学          | (2) 數學及科學                                            | 會科學、工程、數學等)研究和專業技術(如<br>會略、調討日期務等)服務。        |                   | (4)保險                                            | 对初来初之元到 加風 相守 面明 百利及                                                |  |  |
| 否): (本地运营1.2.0 % // * 10 地点须供告, 为辛素工工同时局 至氣<br>工作者與部分工時者, ) 請以最主要工作狀況填報以下問項)                                                                                                    | 104            |                                                      | 具版:两八人川發寺/版街,<br>線輪起去来已從片事處親轉到消費者去           |                   | <ul> <li>(5) 會計</li> <li>(1) 一約第四</li> </ul>     | 利用相對、如此、循環及抽動管动化、社                                                  |  |  |
| <ol> <li>1.1請問您任職的機構性質是:</li> </ol>                                                                                                    |                | (1) 運輸作業                                             | 使用者的流程管理,包含規劃、執行與管制                          |                   | <ol> <li>(2)企業資訊管理</li> </ol>                    | 對企業內的財務、行銷、人事、生產物料、機                                                |  |  |
| □(1)企業(包括民營企業或國營企業…等)                                                                                                    | □4. 物流運輸類      | (2)物流規劃及管理                                           | 各項採購、進貨、儲存控制、檢驗、搬運、配                         | □10. 企業建設         | (3)人力資源管理                                        | 器設備及技術等有限資源做妥善的安排,以                                                 |  |  |
| □(2)政府部門(含職業軍人) □(2)開始(約K2)カスト県、支井、支持、開井」(第)                                                                                                    |                | (3)運輸工程<br>(4)運輸目創み原理                                | 銷、運輸(利用公路、航空、鐵路、及水路,<br>料於1、計具及本口的運送出達座的目對和。 | 1                 | (4)運筹管理<br>(5) 伝珠 + 10                           | 發揮企業功能及生產力,使組織可以有效的                                                 |  |  |
| □1. 全職工作<br>□(4)北参利擁護                                                                                                    |                | (I) ALTHING BILL BAL                                 | 罰次八·村村及產品的建造做過及的元動和<br>調控),並從事相關設備的维修工作。     |                   | <ul> <li>(3) 行政又復</li> <li>(1) 行航管理</li> </ul>   | ALL TF V                                                            |  |  |
| □(5)創業                                                                                                    |                | (1) A 2 4 8 4 L x                                    | 凡在農、林、漁、牧業從事生產及作業之                           | □11 (Sak de a     | (2) 專業銷售                                         | 企業或組織內從事行銷業務或行銷活動<br>2 相刺, 44 任, 44 雄, 55 相日, 4                     |  |  |
| □(6)自由工作者(以接案维生或個人服務,例如撰稿人…)                                                                                                    |                | <ol> <li>(1) 官品生產與加上</li> <li>(2) 植物研究發展與</li> </ol> | 規劃、指導及協調,針對農、林、畜、水產品                         | □11.11            | (3)行銷傳播                                          | 之,死動,執行, 加減, 面納, 指守, 官前及马<br>核,以及針對從生產者到消費者的訊息分析                    |  |  |
|                                                                                                    | □5 天然资源、       | 應用                                                   | 原料進行調理後冷凍、聚罐、肥水、腌燻聚、                         |                   | (4)市場分析研究 (5)雲集血涌政管理                             | 進行整合,以達到組織目標。                                                       |  |  |
| []Z. 带份工时 2.1 请问您 1 週工作時數 約小时 建硫以降週半均時數<br>這個                                                                                                    | 食品與農業          | (3)動物研究發展與                                           | 生物學理在動植物方面的應用發展研究,並                          | <b>10</b> 4 5 0 1 | (1)國防                                            | 執行政府功能,包括國家和地方各層級                                                   |  |  |
| 2.2 请同您任職的機構性質是(若同時有多份 Part Time 工作,請                                                                                                    | 類              | 應用<br>(4)自然音源保育                                      | 進行保護、改善與利用自然生態環境資源之                          | 12. 政府公平<br>事務類   | (2)外交與國際事務                                       | 的管理、國家安全、外交、規劃、稅收、法規                                                |  |  |
| 以主要工作時數較長者作答):                                                                                                    |                | (5)環境保護與衛生                                           | 工作,以確保人類生存環境,使自然資源能                          | 1.42.54           | (3)公共行政                                          | 及地方行政管理。                                                            |  |  |
| □(1)企業(包括氏営企業或國営企業…等) □(2)政府部門(自任職業軍人)                                                                                                    |                | (6) 農業經營                                             | 水噴不圖,使同於所以化普行道。                              |                   |                                                  |                                                                     |  |  |
|                                                                                                    |                |                                                      | •                                            |                   |                                                  |                                                                     |  |  |
| 113 平大專权院華兼生派可進現公園同卷 第 1 員                                                                                                    | 113 年大專校院畢業    | <b>生流向追踪公版问卷</b>                                     | 第 2 頁                                        | 113 年大專校院畢;       | 赛生渔向逃战公叛问卷                                       | 第 3 頁                                                               |  |  |
|                                                                                                    |                |                                                      |                                              |                   |                                                  |                                                                     |  |  |
| □0. 利用量常 34, 001 元至 37, 000 元<br>□21. 利用量常 35, 001 元至 100, 000 元<br>□7. 尚於本愁 37, 001 元至 40, 000 元<br>□22. 尚於本愁 100, 001 元至 110, 000 元                                                                                                    | 六、他目別木親業       | (的原因為何?                                              |                                              | 九、悠對目別工 □1 非常決査   | 1的登耀海葱度為何?                                       | □4 工法会                                                              |  |  |
| 二         三         三         三         三         三         三         三         三         三         三         三         三         二         二 <th二< th="">         二         <th二< th=""> <th二< th=""></th二<></th二<></th二<> | □1. 進修中        |                                                      |                                              | □1. 升市間思          |                                                  | □1. 小同志 □5. 非受工法音                                                   |  |  |
| 9 約新春餐 43,001 元至 46,000 元         24,約新春餐 120,001 元至 130,000 元                                                                                                    | 2.服役中或等4       | 符服役中                                                 |                                              | 13 巻通             |                                                  |                                                                     |  |  |
| □10. 約新臺幣 46,001 元至 49,000 元 □25. 約新臺幣 130,001 元至 140,000 元                                                                                                    |                | 3.1何種類別考試?                                           |                                              |                   |                                                  |                                                                     |  |  |
| □11. 約新臺幣 49,001 元至 52,000 元 □26. 约新臺幣 140,001 元至 150,000 元                                                                                                    |                | □(1)國內研究所                                            |                                              |                   | 第3部                                              | 3分 學習回饋                                                             |  |  |
| □12. 約新臺幣 52,001 元至 55,000 元 □27. 約新臺幣 150,001 元至 170,000 元                                                                                                    | □3.準備考試        | □(2)出國留學                                             |                                              | 十、您目前的工           | 作內容與原就讀系、所                                       | 、學位學程之專業訓練課程,其相符程度為                                                 |  |  |
| □13. 約新臺幣 55,001 元至 60,000 元 □28. 約新臺幣 170,001 元至 190,000 元                                                                                                    |                | □(4)公務人員                                             |                                              | 何?                |                                                  |                                                                     |  |  |
| □14. 約新臺幣 60,001 元至 65,000 元 □29. 約新臺幣 190,001 元至 210,000 元                                                                                                    |                | □(5)其他                                               |                                              | □1.非常符合           |                                                  | □4. 不符合                                                             |  |  |
| □15. 約新臺幣 65, 001 元至 70, 000 元 □30. 約新臺幣 210, 001 元以上                                                                                                    |                | 4.1 到現在還在尋找工                                         | 作的最大可能原因為何?                                  | □2. 符合            |                                                  | □5. 非常不符合                                                           |  |  |
|                                                                                                    |                | □(1)沒有工作機<br>□(2)薪水不滿意                               | ar                                           | □3. 普通            |                                                  |                                                                     |  |  |
| 五、請問您現在王要的工作所在地點為何?                                                                                                    |                | □(3)公司财務或(                                           | 则度不稳健                                        |                   |                                                  |                                                                     |  |  |
| 北部地區 中部地區 南部地區 區                                                                                                    |                | □(4)工作地點不:                                           | 商合                                           | 十一、 您在学别          | 间以下哪些'学育理想                                       | (1)對於現在工作有所常助?(可複選,至多3)                                             |  |  |
| □(1)基隆市 □(8)臺中市 □(14)臺南市 □(17)臺東縣                                                                                                    |                | □(0)共用于不付<br>□(6)不符合家人:                              | 的期望                                          | □1.專業知識、          | 知能傳授                                             | □6. 語言學習                                                            |  |  |
| □(2)新北市 □(9)南投縣 □(15)高雄市 □(18)花蓮縣                                                                                                    | □4. 尋找工作       | □(7)工作內容不;                                           | 高意                                           | 2.建立同學及           | 老師人脈                                             | □7. 參與國際交流活動                                                        |  |  |
| □1. 境內 □(3)臺北市 □(10)彰化縣 □(16)屏東縣 □(19)宜蘭縣                                                                                                    | P              | □(8)其他:                                              |                                              | 3. 校內實務課          | 租                                                | 8.志工服務、服務學習                                                         |  |  |
| □(4)桃園市 □(11)雲林縣 □(20)遠江縣                                                                                                    |                | 4.2目前已花多久時間<br>□(1)約1個月以1                            | 找工作?                                         | □4. 校外業界實         | 평                                                | □9. 擔任研究或教學助理                                                       |  |  |
| □(5)新竹縣 □(12)嘉義縣 □(21)金門縣                                                                                                    |                | □(1)均1 個月以,                                          | 上至2個月內                                       | □5.社團活動           |                                                  | □10. 其他訓練 (請敘明)                                                     |  |  |
| □(6)新竹市 □(13)嘉義市 □(22)澎湖縣                                                                                                    |                | □(3)约2個月以                                            | 上至3個月內                                       |                   |                                                  | 1                                                                   |  |  |
| □(7)苗条縣                                                                                                    |                | □(4)約3個月以.                                           | L.至.4 個月內                                    | 十二、 您是否為          | 了工作或自我生涯發展                                       | <b>吴從事進修或考試,提升自我專業能力?</b>                                           |  |  |
| □(1) 2洲(含志、浜门、大陸地區)                                                                                                    |                | □(5)約4個月以.                                           | E. 5 10 100 /g //g<br>E.                     | □1.               | 1進修                                              |                                                                     |  |  |
| □ 2. 現가,( <u>病</u> □(2) 豆洲(香港、漢门、大陸地區以外國家)<br>植 報 r 化                                                                                                    |                |                                                      |                                              |                   | (1)國內大專校院進修                                      |                                                                     |  |  |
| <u>第代二下</u><br>國家別) □(3)大洋洲 □(4)非洲 □(5)歐洲                                                                                                    | □5. 其他:不想打     | 戊工作、生病                                               | _                                            | 2.                | (2)出回进防<br>  準備考試点其他證照                           |                                                                     |  |  |
| □(6)北美洲 □(7)中美洲 □(8)南美洲                                                                                                    |                |                                                      |                                              |                   | (1)國家考試:公務人                                      | 員、專門職業及技術人員…等                                                       |  |  |
|                                                                                                    |                | 第2部                                                  | 分 就業條件                                       |                   | (2)技術士證照:工業多                                     | 額、商業類、美容家政類、餐飲類、勞動安全衛                                               |  |  |
|                                                                                                    | 七、您目前所具備       | 前的專業能力與工作所:                                          | 要求的相符程度為何?                                   |                   | 生類、其他…等                                          | and the day blood of the state of the state and state and state and |  |  |
|                                                                                                    | □1.非常符合        |                                                      | □4. 不符合                                      | □1. 有             | (3)金融證照:銀行、<br>(4)射師證:幼稚園麵:                      | 证分與明貝、保險、國除尚階證照、其他…等<br>時、國民小學類科、中業學訪類科(如如:差逼                       |  |  |
|                                                                                                    | □12. 付合 □3. 差通 |                                                      | □JJ. 开革个付合                                   |                   | 學科或職業群科)、                                        | 特殊教育學校(班)類科(例如:學前教育階段                                               |  |  |
|                                                                                                    | CT0: 11 -42    |                                                      |                                              |                   | 身心障礙組、國民                                         | 小學教育階段資賦優異組)、講師證…等                                                  |  |  |
|                                                                                                    | 八、您目前的工作       | 內容,是否需要具備:                                           | 身業避照?                                        |                   | (5)語言證照:<br>1 茶杯杯・(4)・・へ                         | P装裙体与八级银合副银(CPDT),上圈工业力                                             |  |  |
|                                                                                                    | □1 ∉ ⊅         |                                                      | □9 <b>エ 余 巻</b>                              |                   | <ol> <li>共 谱 照,例 如:全<br/>語能力 測驗(CSPD)</li> </ol> | : 八米昭貼月分現積足測驗(ULI'1)、大学校院英<br>T)、國際英語語主測驗(IFITS)、(新劇)名メヨ            |  |  |
|                                                                                                    | 山北南安           |                                                      | 山山市西安                                        |                   | 驗(TOEIC)、(紙                                      | 筆)托福測驗(TOEFL ITP)、(網路)托福測驗                                          |  |  |
| 112 年上章站的黑索正信石边的八轮网友 · · · · · · · · · · · · · · · · · · ·                                                                                                    |                |                                                      |                                              |                   | (TOEFL iBT)、劍                                    | 橋國際英語認證(Cambridge Main Suite)、劍                                     |  |  |
| 112 十八寸以几寸去工业问道联合版问卷 弟 〕 員                                                                                                    | 113 年大專校院畢業    | 生流向遮踪公版问卷                                            | 第 6 頁                                        | 113 年大鼻校院暴力       | 生活动的输入器图表                                        | 第 7 百                                                               |  |  |

| 職業類型                     |                                                                                         | 類型説明                                                                                                    |
|--------------------------|-----------------------------------------------------------------------------------------|----------------------------------------------------------------------------------------------------|
| □13. 教育與訓<br>練類          | <ul><li>(1) 教育行政</li><li>(2) 教學</li></ul>                                               | 評估內外在環境、資源,規劃符合#<br>組織雲水的目標,推動與發展相關業務<br>務,並依據組織的目標及學習者的需求<br>合各種數學活動及學習計畫。                                                                    |
| □14. 個人及社<br>會服務類        | <ol> <li>(1)學前照護及教育</li> <li>(2)心理諮商服務</li> <li>(3)社會工作服務</li> <li>(4)個人照護服務</li> </ol> | 針對社會、家庭、個人及學齡前的幼<br>提供心理及生理的專業性照護與服務,<br>其生活品質與身心的健康與福祉。                                                                                       |
| □15.休閒與親<br>光旅遊類         | <ol> <li>(1) 餐飲管理</li> <li>(2) 旅館管理</li> <li>(3) 旅遊管理</li> <li>(4) 休閒遊憩管理</li> </ol>    | 從事旅遊及休閒活動相關之服務,<br>頻客前業團體旅程及相關之旅遊行程規<br>代辦出國及簽證子備,空損給官、交証:<br>支接待、引導旅客觀充旅遊,提供適當<br>及服務:在旅館等編所接补旅客,於其到<br>房留及糠閒時於予服務及管理、提供兼<br>務或其他休閒、健身指導行業工作。 |
| □16. 司法、法律<br>與公共安<br>全類 | <ol> <li>(1)司法</li> <li>(2)公共安全</li> <li>(3)法律服務</li> </ol>                             | 從事與法律、公共安全與確保民眾<br>及財產等和關之專業和技術的服務,包兑<br>當事人之要然此依法令之規定,執行律<br>構成處理法律事務之人員;預防火災並封<br>災害及緊急救護;實際執行警察勤務一<br>刑事案件, 督導管理編主機關之议容人。                   |
| 三、您畢業後花了<br>間;自由工作       | 多久時間找到第1份<br>作者,則以第1份穩:                                                                 | 工作?(若為創業者,請填答畢業後之創:<br>定工作時間為主)                                                                                                    |
| 1. 約1個月內                 |                                                                                         | □5. 約4個月以上至6個月內                                                                                                    |

四、您現在工作平均每月收入為何?(請回答課稅前固定(經常)性收入,係指固定 津貼、交通費、膳食費、水電費、按月發放之工作(生產、績效、業績)獎金 エヘヤ. # 4 人 \*\*

| □1 約新臺幣 22,000 元以下          | 16. 约新臺幣 70,001 元至 75,000 元  |
|-----------------------------|------------------------------|
| 2. 約新臺幣 22,001 元至 25,000 元  | □17. 约新臺幣 75,001 元至 80,000 元 |
| 3. 约新臺幣 25,001 元至 28,000 元  | 18. 约新臺幣 80,001 元至 85,000 元  |
| □4. 約新臺幣 28,001 元至 31,000 元 | □19. 约新臺幣 85,001 元至 90,000 元 |
| □5. 約新臺幣 31,001 元至 34,000 元 | □20. 約新臺幣 90,001 元至 95,000 元 |
| 113 年大專校院畢業生流向追蹤公版問卷        | 第 4 頁                        |
|                             |                              |

橋博思職場英語檢測(BULATS)、外語能力 测驗(FLPT-English)、 今月銅跋英語於力檢定(NFTPAW)、通用圖際英文於力分級檢定 (G-TELP)、全球英檢(GET)、多益普級測驗(TOEIC Bridge)、美 圆研究生入學考試(GRE)、多益口說測驗(TOEIC Speaking Test)、其他...等 II. 非英語類,例如:日本語能力試驗(JLPT)、法語鑑定文憑測驗 (DELF)、歌德學院德語文檢定(Goethe-Zertifikat、西班牙語檢 定考試(DELE)、俄國語文能力 测驗(TORFL)、韓國語文能力 测驗 (TOPIK)、劍橋博恩國際職場西班牙語檢測(BULATS Spanish)、 外語能力測驗(日語法語、德語、西班牙語)(FLPT)、德語能力測 驗(Sprachzeugnis Grundstufe (Niveau B1)、越南語能力檢定 (Vietnamese Language Test)、實用日本語檢定(J. TEST)、德語 鑑定测验(TestDaf)、德語初级檢定考試(Zertifikat Deutsch)、 其他…等 □(6)電腦認證:民間或國際單位辦理之作業系統類、資料庫應用類、程 式設計類、網頁設計類、專業應用軟體、網路設計與設定…等 3.1 其他 (請敘明類別) □2. 沒有 十三、 您最常爹舆過學校哪些職涯活動或就業服務的幫助?(可複選,至多3項) □(1)大專校院就業職能平臺 □(6)校園企業徵才博覽會 (UCAN) ](2)職涯諮詢、就業諮詢 (7)定期工作訊息 □1. 有 □(3)職涯發展課程(演講)及活動 (8)校內工讀 □(4)業界實習、參訪 (9)校外工讀 □(5)企業徵才說明會 □(10)其他\_ □2. 沒有 ~問卷結束 • 謝謝您耐心填答~

113 年大專校院畢業生流向遠蹤公版問卷

第8頁

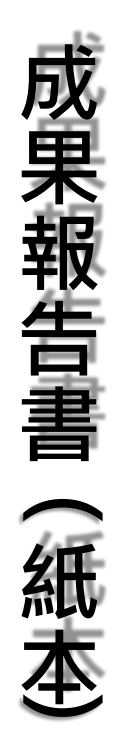

目前的數據公 開方式為紙本 (近200頁),僅 用表格呈現調 查數值。

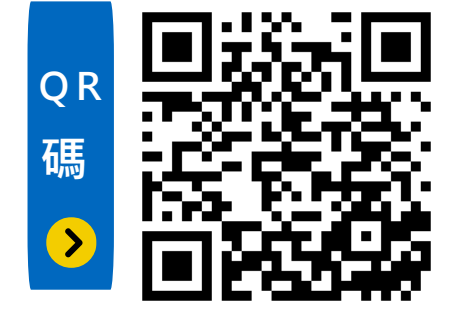

:畢業滿一年成果報告書(電子檔)為例

### 貳、調查資料統計分析

依據調查問卷內容及設定之調查問題,以下茲就校友之就業流向、就業條件及學習回饋進行敘述 性統計分析,用以了解111學年度畢業生畢業後一年現況。

### 一、就業流向分析

本題項以111 舉年度畢業校友為對象,分別就其就業流向、工作職業類型、首次就業時間、工作 薪資水準、工作所在地點進行統計分析。

(一)就業流向調查

本題項以全校、各學院為分類,調查結果如表 2-1-1 所示(個別系所統計分析詳見附錄二): 表 2-1-1 111 學年度各學院畢業校友就業流向調查統計表

| 制院別                     | 項目 | 就業      | 升學     | 服役     | 考試    | 待業    | 其他     | 總計     |
|-------------------------|----|---------|--------|--------|-------|-------|--------|--------|
| - 58, 10                | 人數 | 500     | 196    | 3      | 26    | 13    | 11     | 749    |
| 守口元                     | 比率 | 66.76%  | 26.17% | 0.40%  | 3.47% | 1.74% | 1.47%  | 100%   |
| J- 127 58, no.          | 人數 | 276     | 88     | 0      | 7     | 8     | 2      | 381    |
| 小圈学的                    | 比率 | 72.44%  | 23.10% | 0.00%  | 1.84% | 2.10% | 0.52%  | 100%   |
| AL +4 . AL 10-          | 人數 | 140     | 45     | 0      | 5     | 5     | 18     | 213    |
| 71.49.4.120             | 比率 | 65.73%  | 21.13% | 0.00%  | 2.35% | 2.35% | 8.45%  | 100%   |
| 法重爆除                    | 人數 | 230     | 265    | 2      | 9     | 13    | 8      | 527    |
| /年十子/00                 | 比率 | 43.64%  | 50.28% | 0. 38% | 1.71% | 2.47% | 1.52%  | 100%   |
| 海洋东政舆论                  | 人數 | 199     | 83     | 1      | 16    | 6     | 7      | 312    |
| /库什间初学176               | 比率 | 63.78%  | 26.60% | 0. 32% | 5.13% | 1.92% | 2.24%  | 100%   |
| 古世知慧邀於                  | 人數 | 429     | 121    | 9      | 20    | 10    | 12     | 601    |
| 网来自己子化                  | 比率 | 71.38%  | 20.13% | 1.50%  | 3.33% | 1.66% | 2.00%  | 100%   |
| 创新估计爆除                  | 人數 | 58      | 9      | 0      | 0     | 1     | 0      | 68     |
| )511ml a又 a1 字 17G      | 比率 | 85.29%  | 13.24% | 0.00%  | 0.00% | 1.47% | 0.00%  | 100%   |
| 知林德雪攀陀                  | 人數 | 311     | 244    | 3      | 8     | 15    | 5      | 586    |
| 自恐机电子机                  | 比率 | 53.07%  | 41.64% | 0.51%  | 1.37% | 2.56% | 0.85%  | 100%   |
| 雪梅南寄田縣院                 | 人數 | 463     | 325    | 13     | 15    | 27    | 9      | 852    |
| 电极关只叫子历                 | 比率 | 54.34%  | 38.15% | 1.53%  | 1.76% | 3.17% | 1.06%  | 100%   |
| 陈田康陀                    | 人數 | 720     | 188    | 0      | 36    | 8     | 31     | 983    |
| p *王平176                | 比率 | 73.25%  | 19.13% | 0.00%  | 3.66% | 0.81% | 3.15%  | 100%   |
| 时我会點舉於                  | 人數 | 5       | 0      | 0      | 0     | 0     | 1      | 6      |
| 201 475 312 MIN 17* DVG | 比率 | 83. 33% | 0.00%  | 0.00%  | 0.00% | 0.00% | 16.67% | 100%   |
| 令故                      | 人數 | 3, 331  | 1,564  | 31     | 142   | 106   | 104    | 5, 278 |
| ±α                      | 比率 | 63.11%  | 29.63% | 0.59%  | 2.69% | 2.01% | 1.97%  | 100%   |

3

#### (五)工作所在地點調查

本題項以111 學年度畢業校友為對象,以全校、各學院為分類進行統計分析,調查結果如 表 2-1-5 所示(個別系所統計分析詳見附錄六):

#### 表 2-1-5 111 學年度各學院畢業校友工作所在地點調查統計表

| 制院別              | I   | 學院     | 水!  | 图學院    | 外:  | 晤學院    | 海   | 事學院    | 海洋商務學院 |        | 商業智慧學問 |        |
|------------------|-----|--------|-----|--------|-----|--------|-----|--------|--------|--------|--------|--------|
| 項目               | 人數  | 比率     | 人數  | 比率     | 人數  | 比率     | 人數  | 比率     | 人數     | 比率     | 人數     | 比率     |
| (1)基隆市           | 0   | 0.00%  | 4   | 1.45%  | 0   | 0.00%  | 2   | 0.87%  | 0      | 0.00%  | 1      | 0.23%  |
| (2)新北市           | 20  | 4.00%  | 6   | 2.17%  | 5   | 3.57%  | 2   | 0.87%  | 6      | 3. 02% | 8      | 1.86%  |
| <li>(3)畫北市</li>  | 20  | 4.00%  | 8   | 2.90%  | 9   | 6.43%  | 9   | 3. 91% | 12     | 6.03%  | 26     | 6.06%  |
| (4)桃園市           | 22  | 4.40%  | 16  | 5.80%  | 20  | 14.29% | 5   | 2.17%  | 18     | 9.05%  | 17     | 3.96%  |
| (5)新竹縣           | 16  | 3.20%  | 3   | 1.09%  | 7   | 5.00%  | 2   | 0.87%  | 1      | 0.50%  | 5      | 1.17%  |
| (6)新竹市           | 4   | 0.80%  | 2   | 0.72%  | 7   | 5.00%  | 1   | 0.43%  | 6      | 3. 02% | 5      | 1.17%  |
| (7) 荀栗縣          | 6   | 1.20%  | 8   | 2.90%  | 0   | 0.00%  | 0   | 0.00%  | 1      | 0.50%  | 3      | 0.70%  |
| (8)畫中市           | 36  | 7.20%  | 15  | 5.43%  | 17  | 12.14% | 23  | 10.00% | 29     | 14.57% | 35     | 8.16%  |
| (9)南投縣           | 1   | 0.20%  | 4   | 1.45%  | 2   | 1.43%  | 1   | 0.43%  | 2      | 1.01%  | 1      | 0.23%  |
| (10)彰化縣          | 15  | 3.00%  | 11  | 3.99%  | 3   | 2.14%  | 0   | 0.00%  | 4      | 2.01%  | 4      | 0.93%  |
| (11)雲林縣          | 8   | 1.60%  | 11  | 3.99%  | 2   | 1.43%  | 1   | 0.43%  | 0      | 0.00%  | 2      | 0.47%  |
| (12)嘉義縣          | 3   | 0.60%  | 7   | 2.54%  | 0   | 0.00%  | 6   | 2.61%  | 0      | 0.00%  | 2      | 0.47%  |
| (13)嘉義市          | 5   | 1.00%  | 0   | 0.00%  | 2   | 1.43%  | 1   | 0.43%  | 2      | 1.01%  | 2      | 0.47%  |
| (14) <b>畫</b> 南市 | 66  | 13.20% | 35  | 12.68% | 15  | 10.71% | 15  | 6.52%  | 26     | 13.07% | 28     | 6.53%  |
| (15)高雄市          | 263 | 52.60% | 116 | 42.03% | 42  | 30.00% | 148 | 64.35% | 85     | 42.71% | 275    | 64.10% |
| (16)屏東縣          | 11  | 2.20%  | 14  | 5.07%  | 4   | 2.86%  | 4   | 1.74%  | 4      | 2.01%  | 7      | 1.63%  |
| (17)畫東縣          | 2   | 0.40%  | 2   | 0.72%  | 0   | 0.00%  | 1   | 0.43%  | 1      | 0.50%  | 0      | 0.00%  |
| (18)花蓮縣          | 0   | 0.00%  | 1   | 0.36%  | 0   | 0.00%  | 0   | 0.00%  | 1      | 0.50%  | 2      | 0.47%  |
| (19)宜蘭縣          | 0   | 0.00%  | 7   | 2.54%  | 0   | 0.00%  | 0   | 0.00%  | 0      | 0.00%  | 1      | 0.23%  |
| (20)連江縣          | 1   | 0.20%  | 1   | 0.36%  | 0   | 0.00%  | 0   | 0.00%  | 0      | 0.00%  | 0      | 0.00%  |
| (21)金門縣          | 0   | 0.00%  | 1   | 0.36%  | 0   | 0.00%  | 0   | 0.00%  | 0      | 0.00%  | 0      | 0.00%  |
| (22)澎湖縣          | 0   | 0.00%  | 4   | 1.45%  | 0   | 0.00%  | 1   | 0.43%  | 0      | 0.00%  | 2      | 0.47%  |
| (23)境外           |     |        |     |        |     |        |     |        |        |        |        |        |
| (亞洲/美洲<br>/歐洲/悲洲 | 1   | 0.20%  | 0   | 0.00%  | 5   | 3.57%  | 8   | 3. 48% | 1      | 0.50%  | 3      | 0.70%  |
| /大洋洲)            |     |        |     |        |     |        |     |        |        |        |        |        |
| 總計               | 500 | 100%   | 276 | 100%   | 140 | 1      | 230 | 100%   | 199    | 100%   | 429    | 100%   |

### (二)工作職業類型調查

本題項以111 舉年度畢業校友為對象,以全校、各學院為分類進行統計分析,調查結果如表 2-1-2 所示(個別系所統計分析詳見附錄三):

3

23

2

23

0

140

4

2.14%

16.43%

1.43%

16.43%

0.00%

100%

表 2-1-2 111 學年度各學院畢業校友工作職業類型調查統計表

| Q R |       |
|-----|-------|
| 碼   | 15 CE |
| >   |       |

| 制院別                             | I   | 工學院    |    | 水圈學院   |    | 外語學院    |                       | 海事學院   |      | 海洋商務學院 |    | 商業智慧學院 |     |  |  |
|---------------------------------|-----|--------|----|--------|----|---------|-----------------------|--------|------|--------|----|--------|-----|--|--|
| 項目                              | 人數  | 比率     | 人數 | 比率     | 人數 | 比率      | 人數                    | 比率     | 人數   | 比率     | 人數 | 比      | 率   |  |  |
| 1.建築營造類                         | 149 | 29.80% | 1  | 0.36%  | 3  | 2.14%   | 2                     | 0.87%  | 2    | 1.01%  | 2  | 0.4    | 47% |  |  |
| 2. 製造類                          | 147 | 29.40% | 32 | 11.59% | 22 | 15. 71% | 40                    | 17.39% | 21   | 10.55% | 35 | 8. 1   | 16% |  |  |
| 3. 科學、技術、工程、數學類                 | 119 | 23.80% | 53 | 19.20% | 6  | 4.29%   | 66                    | 28.70% | 18   | 9.05%  | 12 | 2.8    | 80% |  |  |
| 4.物流運輸類                         | 4   | 0.80%  | 12 | 4.35%  | 11 | 7.86%   | 60                    | 26.09% | 48   | 24.12% | 7  | 1. (   | 63% |  |  |
| <ol> <li>天然資源、食品與農業類</li> </ol> | 9   | 1.80%  | 55 | 19.93% | 3  | 2.14%   | 5                     | 2.17%  | 1    | 0.50%  | 7  | 1. (   | 63% |  |  |
| 6.醫療保健類                         | 2   | 0.40%  | 9  | 3.26%  | 1  | 0.71%   | 0                     | 0.00%  | 3    | 1.51%  | 2  | 0.4    | 47% |  |  |
| 7. 藝文與影音傳播類                     | 1   | 0.20%  | 3  | 1.09%  | 2  | 1.43%   | 0                     | 0.00%  | 1    | 0.50%  | 6  | 1.4    | 40% |  |  |
| 8. 資訊科技類                        | 3   | 0.60%  | 1  | 0.36%  | 5  | 3.57%   | (                     | 四)工作薪  | 資水準: | 调查     |    |        |     |  |  |
| 9. 金融財務類                        | 4   | 0.80%  | 5  | 1.81%  | 6  | 4.29%   | 本題項以111 學年度畢業校友為對象, ы |        |      |        |    |        |     |  |  |
| 10.企業經營管理類                      | 7   | 1.40%  | 8  | 2.90%  | 12 | 8.57%   |                       |        |      |        |    | 表      | 2-1 |  |  |
| 11. 行銷與銷售類                      | 8   | 1.60%  | 25 | 9.06%  | 18 | 12.86%  |                       |        | 制度   | 电别     |    |        |     |  |  |

6.88%

4.35%

5.07%

8.70%

1.09%

100%

20

8

3

10

6

500

4.00%

1.60%

0.60%

2.00%

1.20%

100%

19

12

14

24

3

276

對象,以全校、各學院為分類進行統計分析,調查結果如表 2-1-4 所示(個別系所統計分析詳見附錄五):

| 表 2-1-4 111 學年度各學院畢業校友工作薪資水準調查統計表 |     |        |      |        |      |        |      |        |        |        |        |        |
|-----------------------------------|-----|--------|------|--------|------|--------|------|--------|--------|--------|--------|--------|
| 制院別                               | 工學院 |        | 水圈學院 |        | 外語學院 |        | 海事學院 |        | 海洋商務學院 |        | 商業智慧學院 |        |
| 項目                                | 人數  | 比半     | 人數   | 比率     | 人數   | 比华     | 人數   | 比率     | 人數     | 比率     | 人數     | 比率     |
| 1. 约新畫幣 22,000 元以下                | 1   | 0.20%  | 1    | 0.36%  | 0    | 0.00%  | 1    | 0.43%  | 0      | 0.00%  | 0      | 0.00%  |
| 2. 约新畫幣 22,001 元至 25,000 元        | 0   | 0.00%  | 0    | 0.00%  | 1    | 0.71%  | 1    | 0.43%  | 0      | 0.00%  | 1      | 0.23%  |
| 3. 约新畫幣 25,001 元至 28,000 元        | 2   | 0.40%  | 2    | 0.72%  | 3    | 2.14%  | 4    | 1.74%  | 1      | 0.50%  | 1      | 0.23%  |
| 4. 约新畫幣 28,001 元至 31,000 元        | 15  | 3.00%  | 26   | 9.42%  | 10   | 7.14%  | 9    | 3.91%  | 6      | 3.02%  | 20     | 4.66%  |
| 5. 约新畫幣 31,001 元至 34,000 元        | 29  | 5.80%  | 88   | 31.88% | 31   | 22.14% | 12   | 5.22%  | 25     | 12.56% | 55     | 12.82% |
| 6. 约新臺幣 34,001 元至 37,000 元        | 39  | 7.80%  | 62   | 22.46% | 21   | 15.00% | 24   | 10.43% | 32     | 16.08% | 66     | 15.38% |
| 7. 约新臺幣 37,001 元至 40,000 元        | 69  | 13.80% | 20   | 7.25%  | 32   | 22.86% | 21   | 9.13%  | 29     | 14.57% | 38     | 8.86%  |
| 8. 约新畫幣 40,001 元至 43,000 元        | 69  | 13.80% | 29   | 10.51% | 16   | 11.43% | 39   | 16.96% | 36     | 18.09% | 66     | 15.38% |
| 9. 约新畫幣 43,001 元至 46,000 元        | 58  | 11.60% | 19   | 6.88%  | 6    | 4.29%  | 12   | 5.22%  | 33     | 16.58% | 36     | 8.39%  |
| 10. 约新臺幣 46,001 元至 49,000 元       | 24  | 4.80%  | 7    | 2.54%  | 6    | 4.29%  | 16   | 6.96%  | 17     | 8.54%  | 18     | 4.20%  |
| 11. 约新臺幣 49,001 元至 52,000 元       | 81  | 16.20% | 9    | 3.26%  | 9    | 6.43%  | 15   | 6.52%  | 8      | 4.02%  | 27     | 6.29%  |
| 12. 约新臺幣 52,001 元至 55,000 元       | 16  | 3.20%  | 3    | 1.09%  | 1    | 0.71%  | 12   | 5.22%  | 2      | 1.01%  | 18     | 4.20%  |
| 13. 约新臺幣 55,001 元至 60,000 元       | 38  | 7.60%  | 0    | 0.00%  | 1    | 0.71%  | 4    | 1.74%  | 2      | 1.01%  | 11     | 2.56%  |
| 14. 约新臺幣 60,001 元至 65,000 元       | 15  | 3.00%  | 3    | 1.09%  | 1    | 0.71%  | 6    | 2.61%  | 2      | 1.01%  | 16     | 3.73%  |
| 15. 约新臺幣 65,001 元至 70,000 元       | 10  | 2.00%  | 0    | 0.00%  | 1    | 0.71%  | 5    | 2.17%  | 0      | 0.00%  | 8      | 1.86%  |
| 16. 约新畫幣 70,001 元至 75,000 元       | 6   | 1.20%  | 2    | 0.72%  | 0    | 0.00%  | 7    | 3.04%  | 1      | 0.50%  | 5      | 1.17%  |
| 17. 约新畫幣 75,001 元至 80,000 元       | 2   | 0.40%  | 1    | 0.36%  | 0    | 0.00%  | 2    | 0.87%  | 0      | 0.00%  | 2      | 0.47%  |
| 18. 约新臺幣 80,001 元至 85,000 元       | 5   | 1.00%  | 1    | 0.36%  | 1    | 0.71%  | 9    | 3.91%  | 0      | 0.00%  | 5      | 1.17%  |
| 19. 约新畫幣 85,001 元至 90,000 元       | 2   | 0.40%  | 1    | 0.36%  | 0    | 0.00%  | 5    | 2.17%  | 1      | 0.50%  | 6      | 1.40%  |
| 20. 约新臺幣 90,001 元至 95,000 元       | 2   | 0.40%  | 1    | 0.36%  | 0    | 0.00%  | 5    | 2.17%  | 2      | 1.01%  | 1      | 0.23%  |
| 21. 约新臺幣 95,001 元至 100,000 元      | 4   | 0.80%  | 0    | 0.00%  | 0    | 0.00%  | 4    | 1.74%  | 0      | 0.00%  | 2      | 0.47%  |
| 22. 约新臺幣 100,001 元至 110,000 元     | 9   | 1.80%  | 0    | 0.00%  | 0    | 0.00%  | 10   | 4.35%  | 2      | 1.01%  | 17     | 3, 96% |
| 23. 约新畫幣 110,001 元至 120,000 元     | 0   | 0.00%  | 0    | 0.00%  | 0    | 0.00%  | 4    | 1.74%  | 0      | 0.00%  | 1      | 0.23%  |
| 24. 约新臺幣 120,001 元至 130,000 元     | 0   | 0.00%  | 0    | 0.00%  | 0    | 0.00%  | 1    | 0.43%  | 0      | 0.00%  | 1      | 0.23%  |
| 25. 约新臺幣 130,001 元至 140,000 元     | 0   | 0.00%  | 0    | 0.00%  | 0    | 0.00%  | 0    | 0.00%  | 0      | 0.00%  | 0      | 0.00%  |
| 26. 约新臺幣 140,001 元至 150,000 元     | 0   | 0.00%  | 0    | 0.00%  | 0    | 0.00%  | 1    | 0.43%  | 0      | 0.00%  | 0      | 0.00%  |
| 27. 约新畫幣 150,001 元至 170,000 元     | 2   | 0.40%  | 0    | 0.00%  | 0    | 0.00%  | 0    | 0.00%  | 0      | 0.00%  | 4      | 0.93%  |
| 28. 约新畫幣 170,001 元至 190,000 元     | 0   | 0.00%  | 0    | 0.00%  | 0    | 0.00%  | 1    | 0.43%  | 0      | 0.00%  | 0      | 0.00%  |
| 29. 约新畫幣 190,001 元至 210,000 元     | 0   | 0.00%  | 1    | 0.36%  | 0    | 0.00%  | 0    | 0.00%  | 0      | 0.00%  | 1      | 0.23%  |
| 30. 约新畫幣 210,001 元以上              | 2   | 0.40%  | 0    | 0.00%  | 0    | 0.00%  | 0    | 0.00%  | 0      | 0.00%  | 3      | 0.70%  |
| 總計                                | 500 | 100%   | 276  | 100%   | 140  | 100%   | 230  | 100%   | 199    | 100%   | 429    | 100%   |

成果報告書(紙本)

### 圖:畢業滿一年成果報告書(電子檔)為例

12.政府公共事務類

14. 個人及社會服務類

15. 休閒與觀光旅遊類

16. 司法、法律與公共安全類

總計

13. 教育與訓練類

# 資料視覺化效果

## Power Bi 操作說明

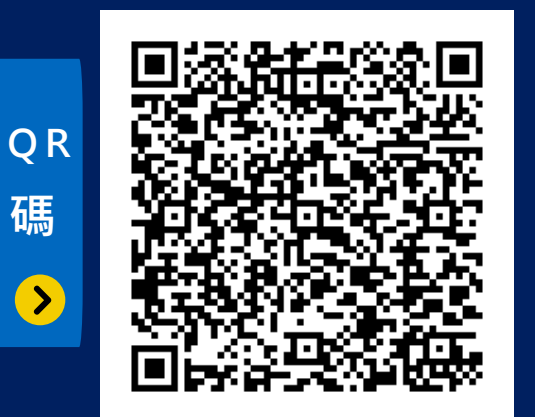

https://reurl.cc/Gnld5D

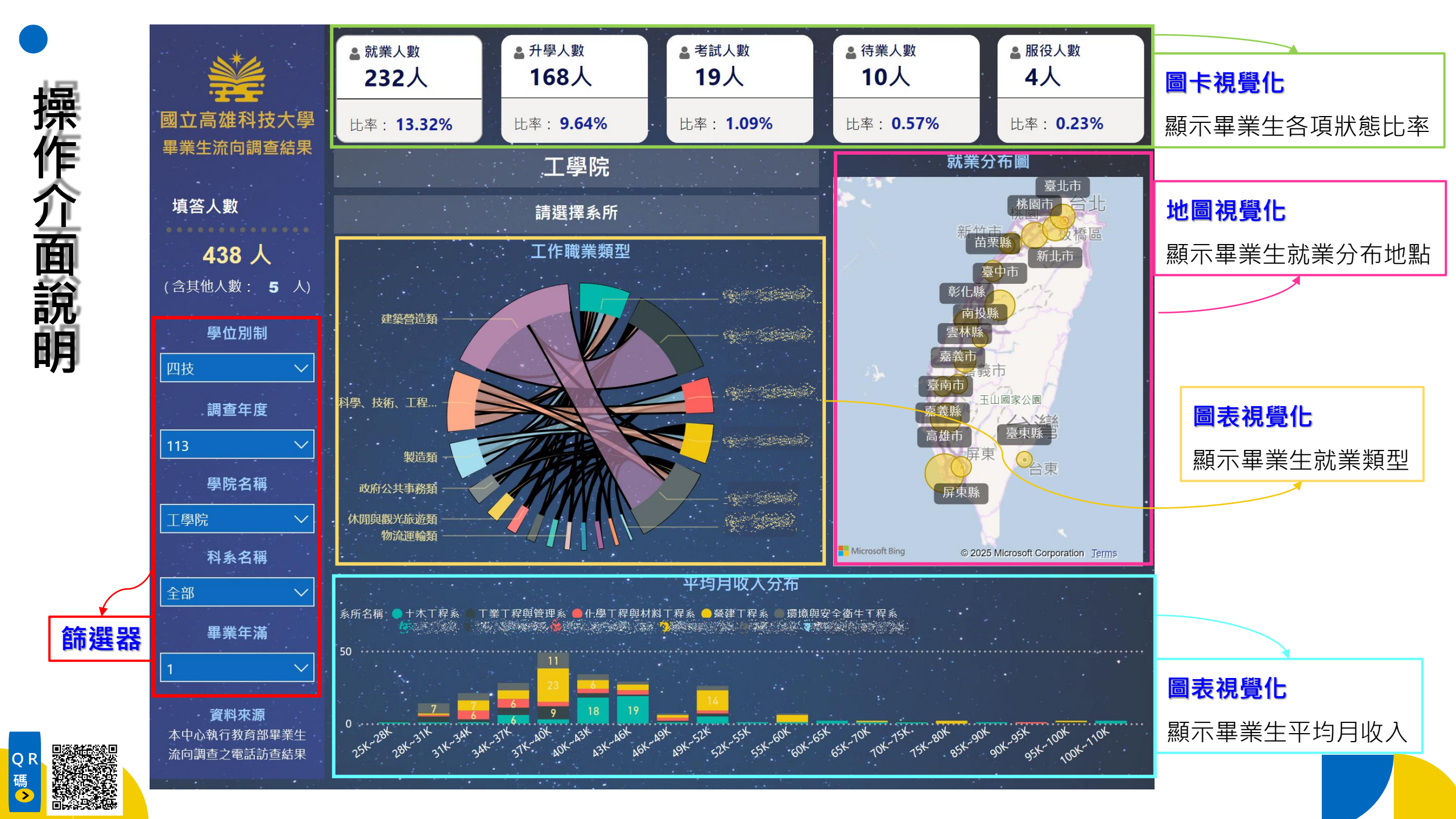

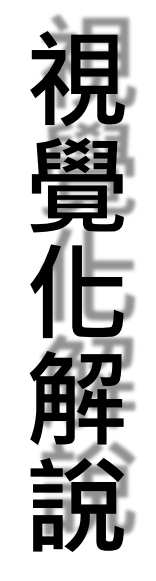

## 學院系所視覺化

多重選取科系或學院,紫 框區域會呈現您所選取的 科系與學院名稱。

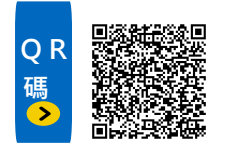

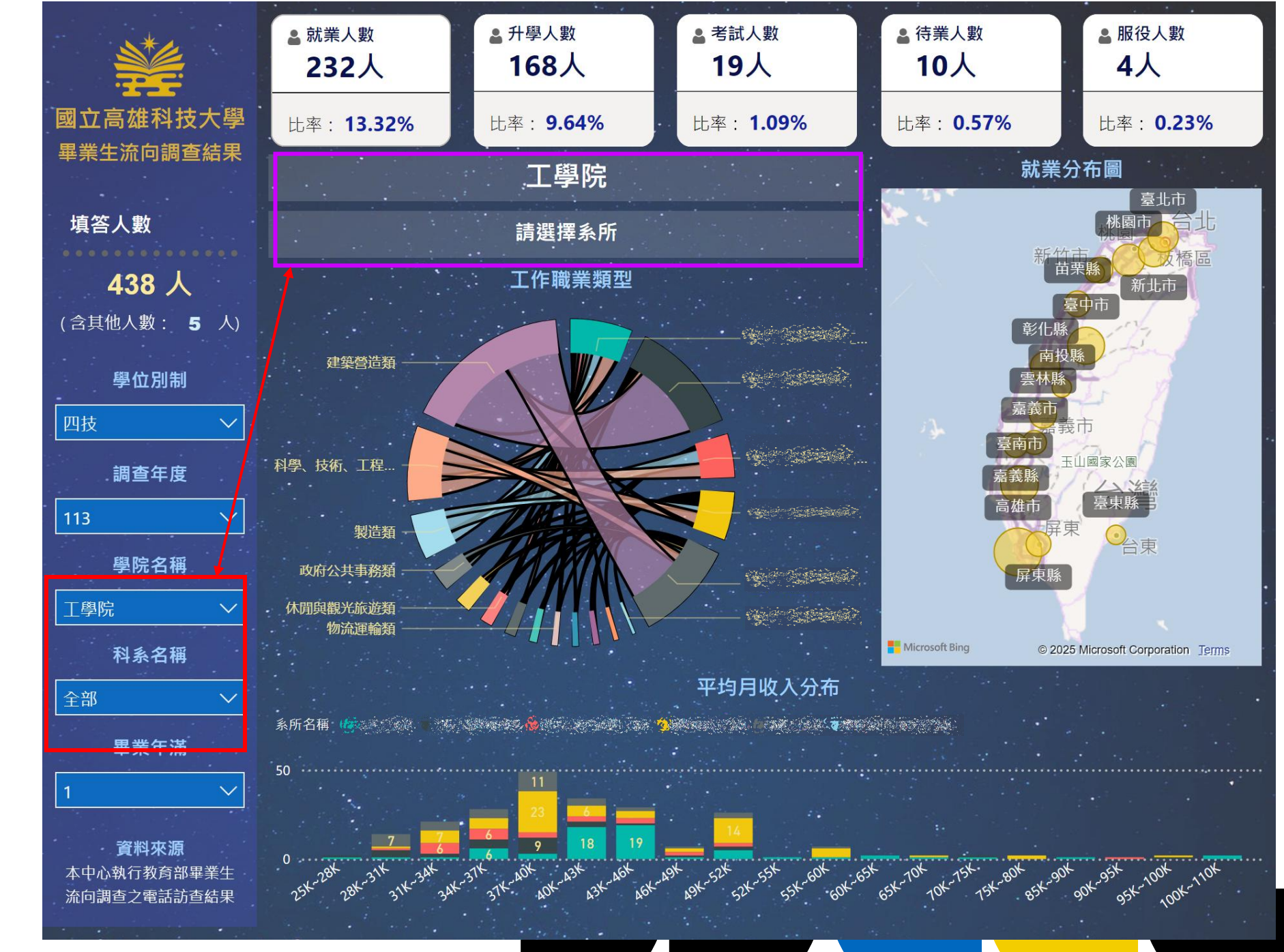

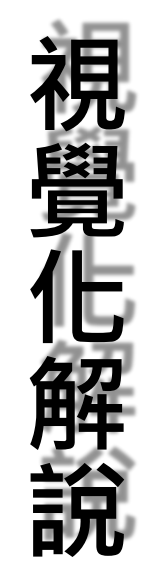

## 填答人數視覺化

顯示您所篩之學院或科系 填答人數;若多重選擇, 則呈現是加總填答人數。

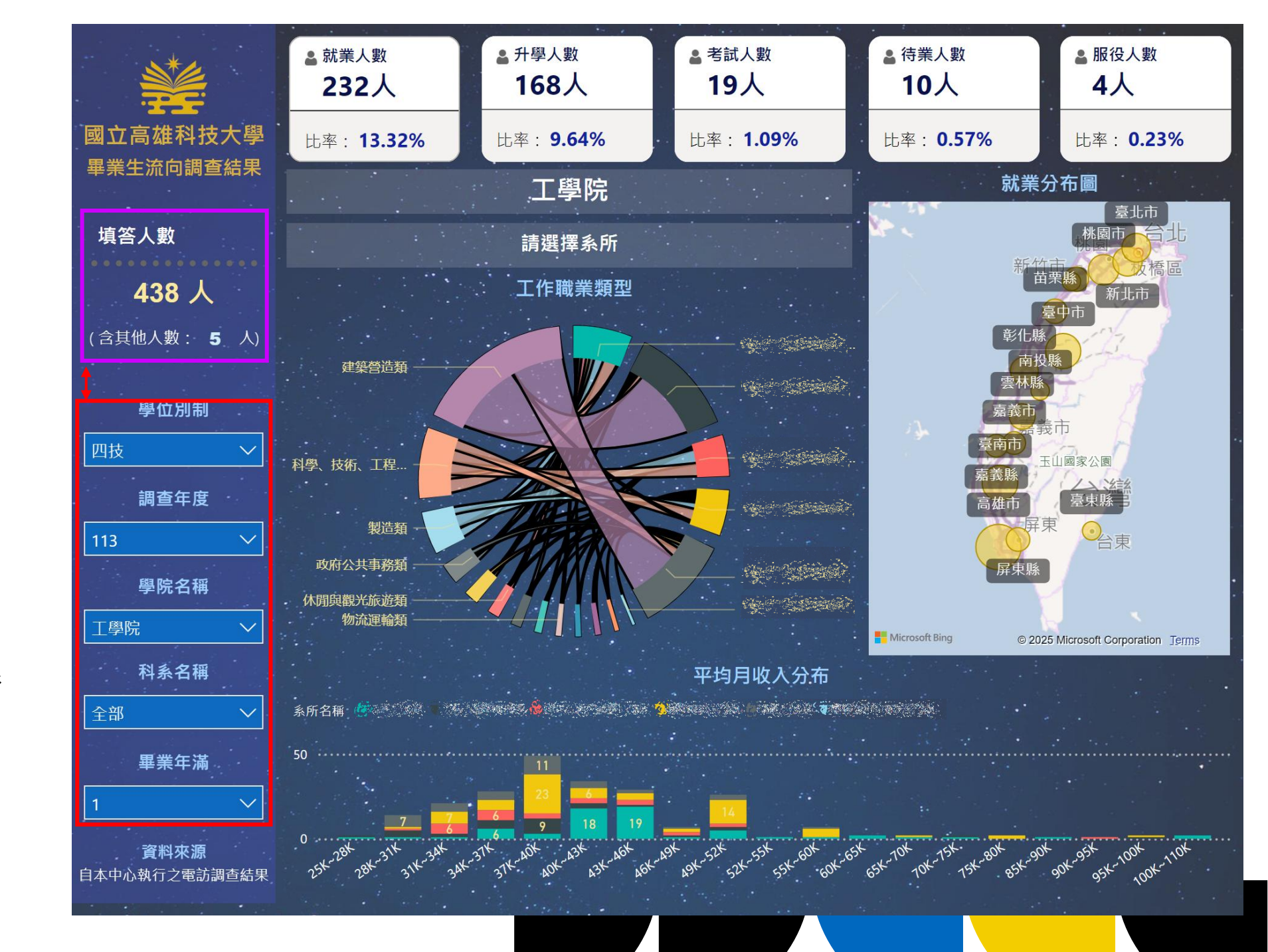

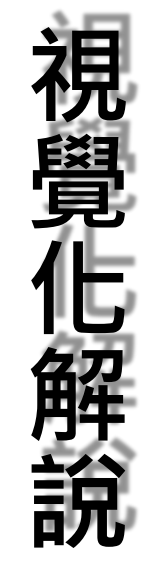

### 圖卡視覺化

顯示您所篩之學院或科 系,各項調查人數與比 率。

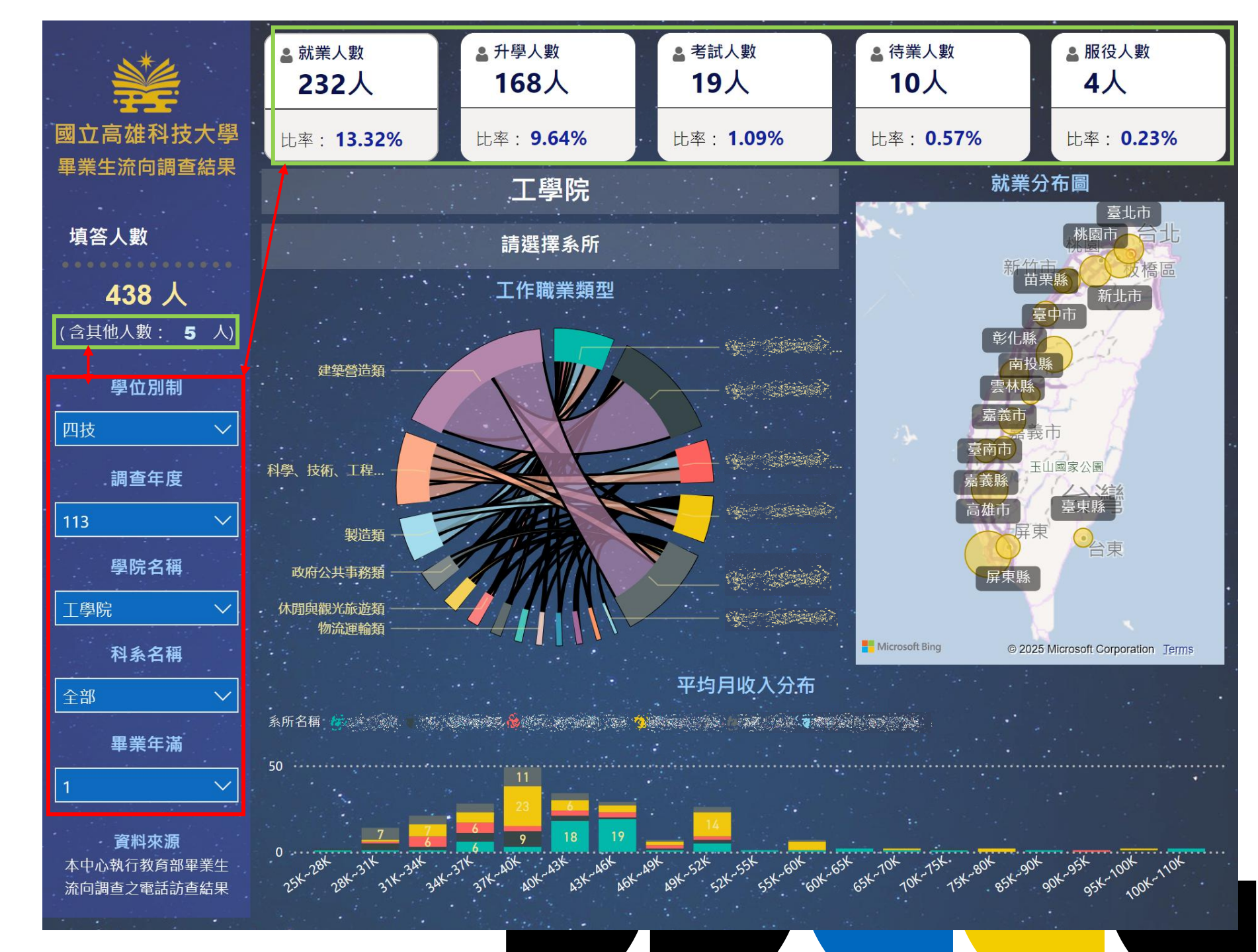

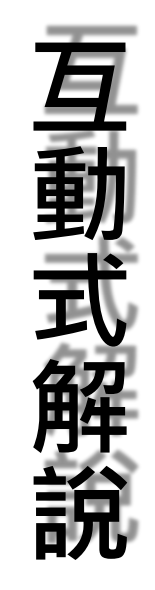

## 圖表視覺化

**互動方式(打勾處可點擊)**:點 選您要分析的科系,則會 顯示該系所數據與圖示。

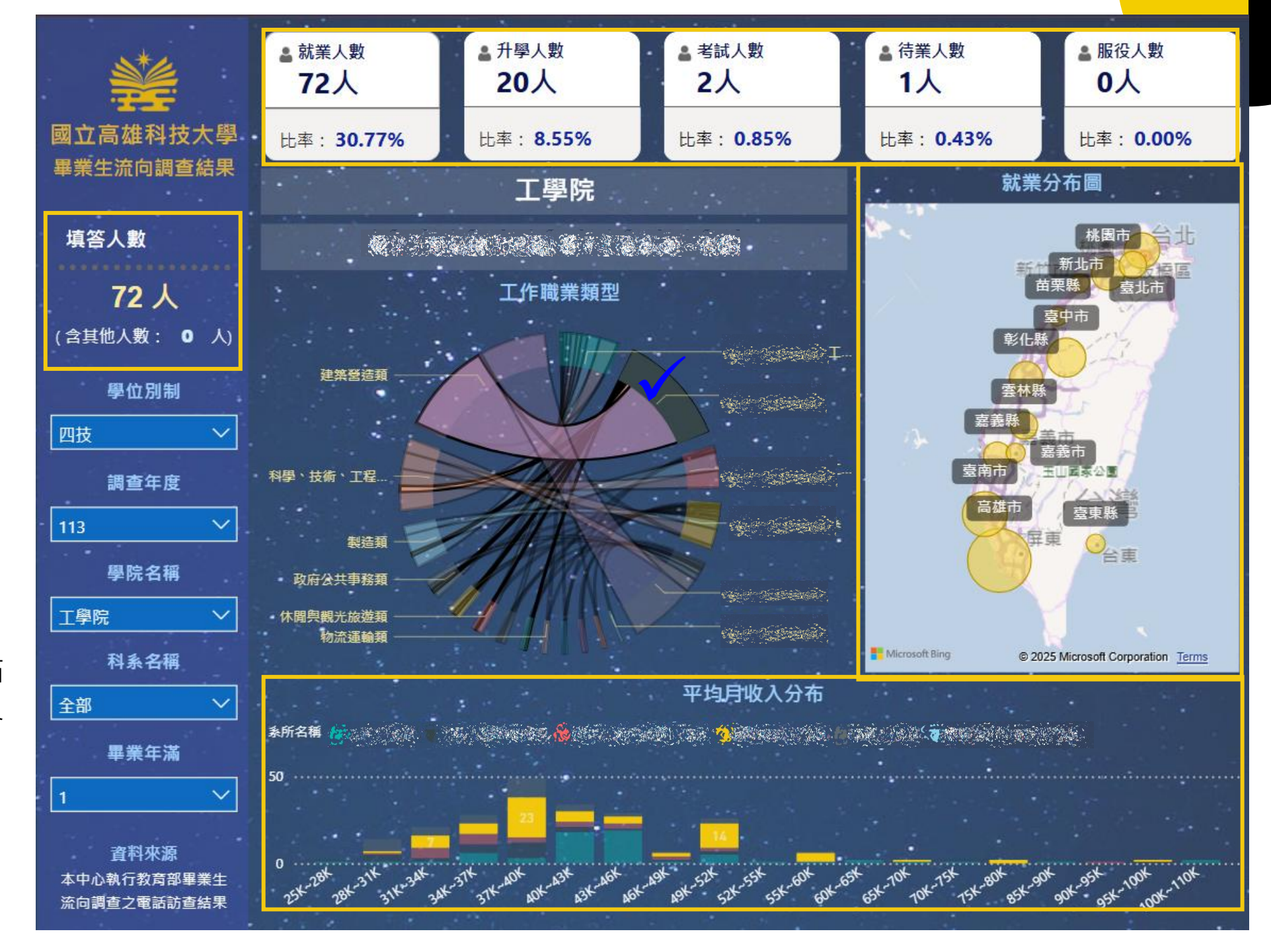

圖:工學院科系為例

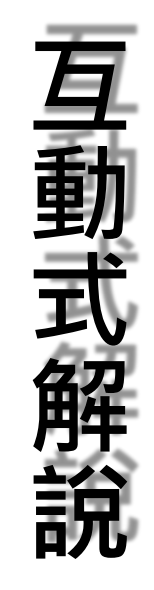

### 地圖視覺化

**互動方式(打<sub>勾處可點擊)</sub>:點** 選您要觀察的區域,則會 顯示該地區分布數據。

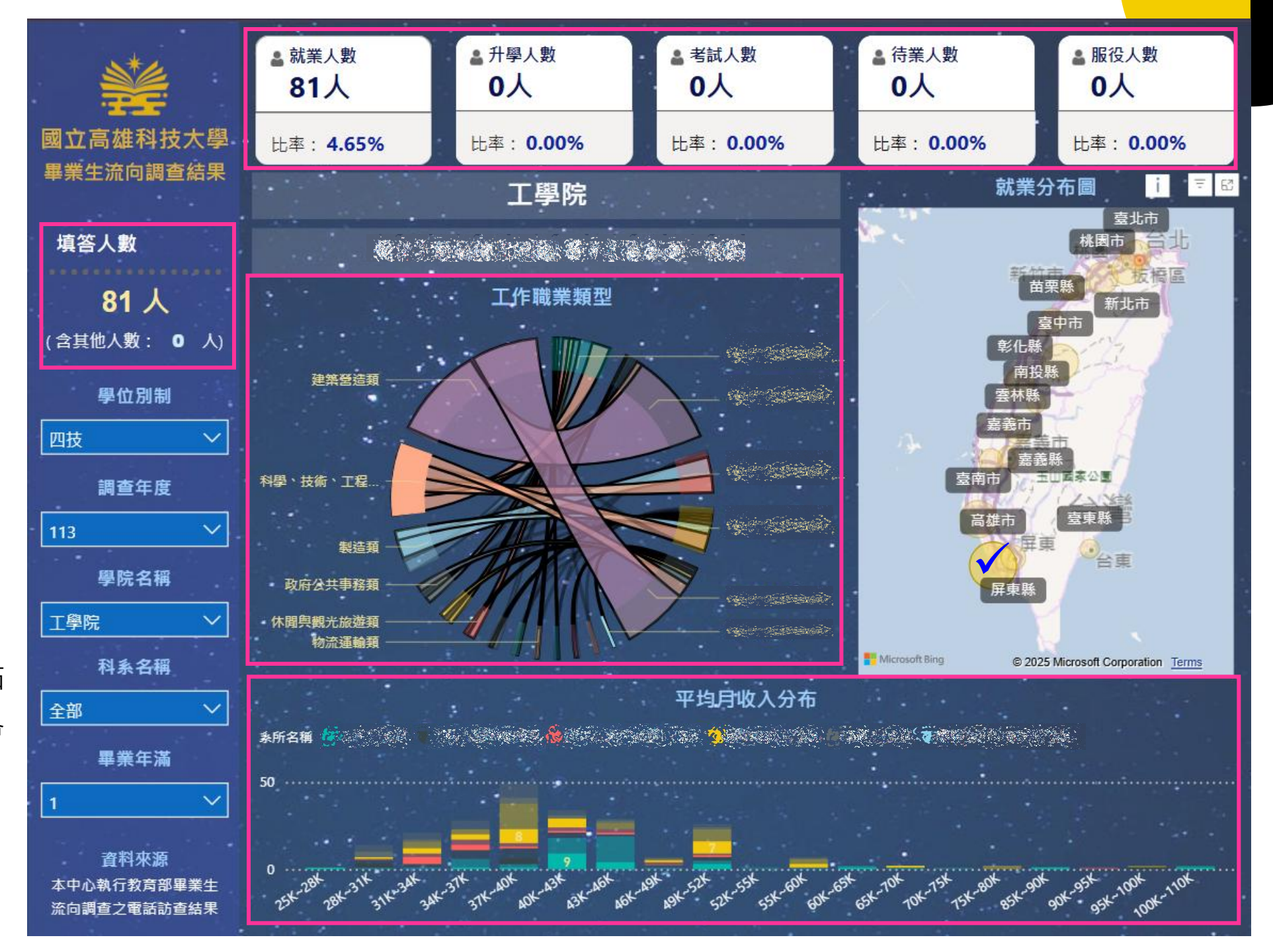

<mark>圖:高雄市為例</mark>

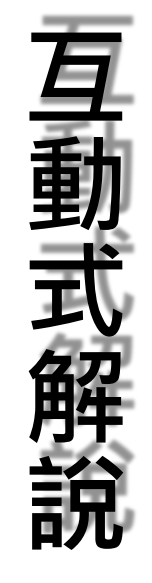

### 圖表視覺化

**互動方式(打勾處可點擊)**:點 選您要觀察的平均月薪 資,則會顯示該薪資分布 數據。

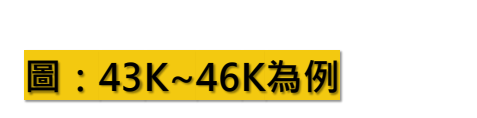

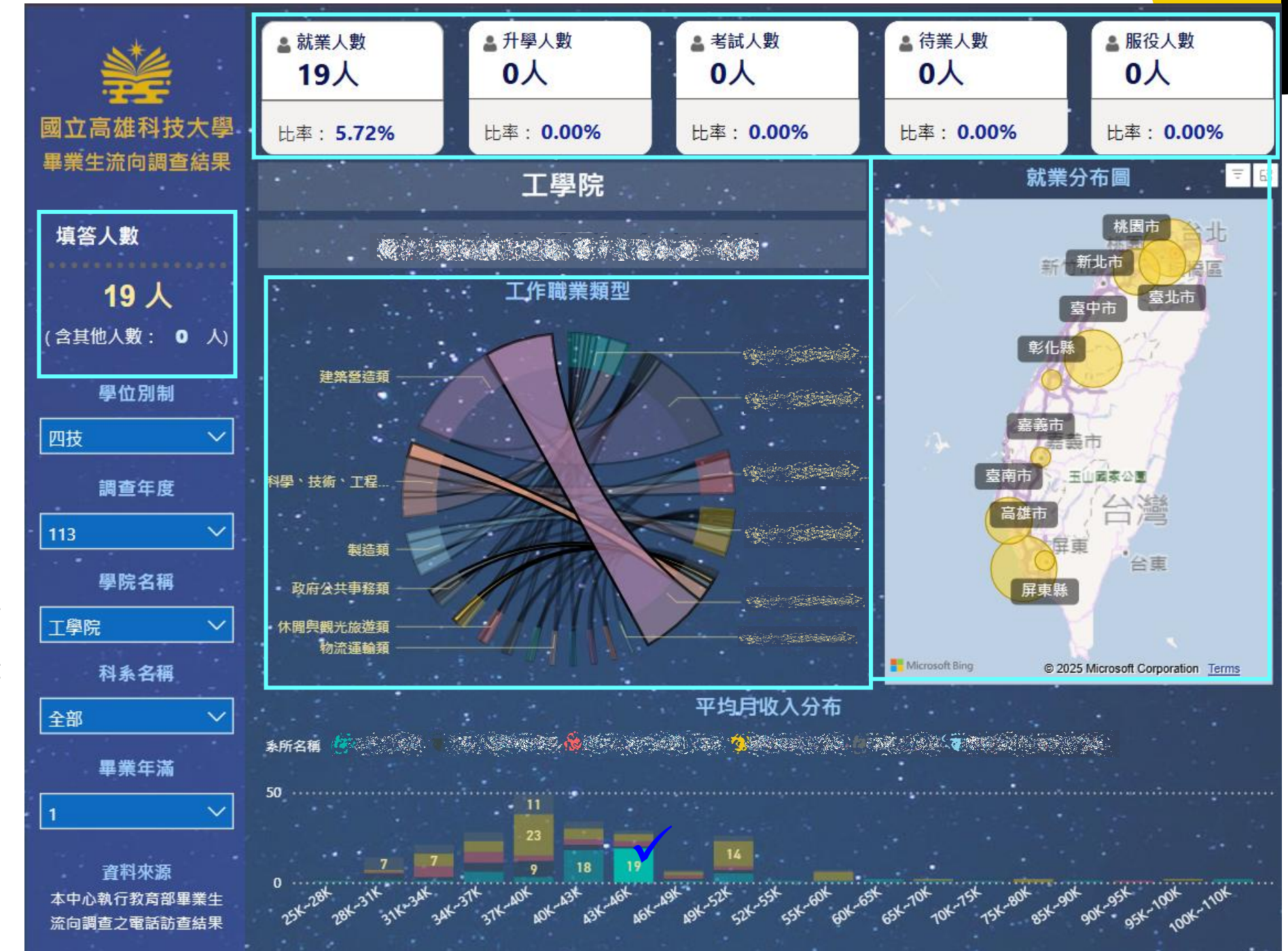

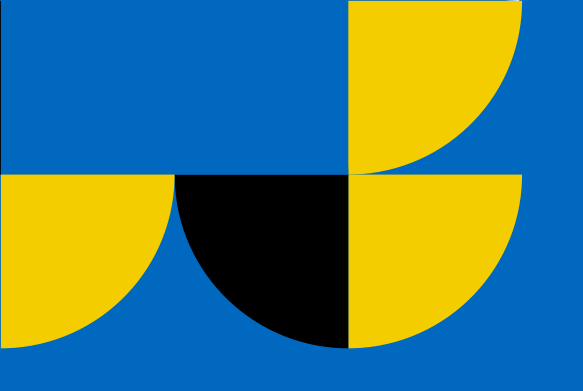

### $\circ \circ \circ$

## **Thank You**

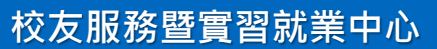

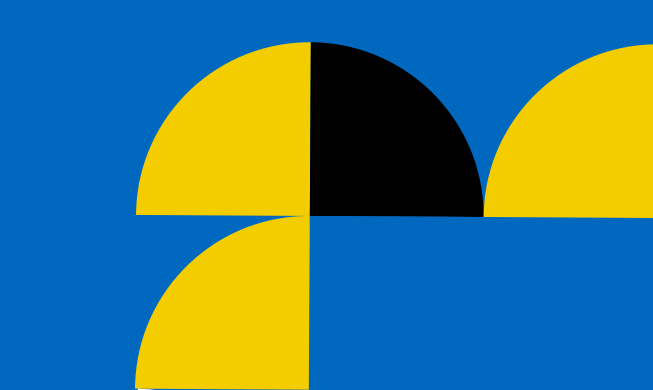